# वर्गीकरण कक्षा अनुवाद प्रयोगकर्ता गाइंड [नेपाली]

Gyeongsangbuk-do र बहुसांस्कृतकि परवािरका वद्यालयहरू बीच समिलेस होम जडानको लाग िक्लासङि क्लास अनुवा द कार्य प्रयोग गर्नको लाग निम्नि मार्गनरि्देशन छ। वद्यालयहरूले बहुसांस्कृतकि परवािरका अभभािवकहरूलाई सहयोग गर्न आग्रह गर्छन् ताक उिनीहरूले चीजहरू सहज रूपमा सेट गर्न सकून्।

82 1544-0570

IL LTE 87

#### 4:52 all LTE ET 4:53 \*App Blace all LTE ET KT 2월 25일 화요일 2월 25일 화요일 2월 25일 화요일 4 5 58

વિ

다른 방법으로 시직

계정이 있으신가요? 로그엽

- सैमसंग, एलजी, इत्याद (एन्ड्रोइड) स्मार्टफोनहरूका लाग गुगल प्लेमा वा एप्पल (iOS) स्मार्टफोनहरूको लाग एप स्टोरमा 'क्लासङि' खोज्नुहोस् र एप स्थापना गर्नुहोस्।
- कृपया शक्षिकको नरि्देशन अनुसार सदस्यता दर्ताको साथ अगाड बढ्नुहोस्। (वद्यार्थी, अभभािवक)
- कृपया शक्षिकबाट ६-अंकको कक्षा
   कोड वा कक्षा लङ्कि प्राप्त गरेर
   हाम्रो कक्षा प्रवष्टि गर्नुहोस्।

२. प्रोफाइल सेटङिहरूमा भाषा परविरतन गर्नुहोस्

#72

**버전 기록** 3개월 전

Q

1.

- 그 외 소소한 버그들을 수정해서 클팅이 저번보다 더 똑똑해졌어요.

۲

4.1

새로운 소식

미리 보기

내 속도에 딱 맞춘

AI 학습관리

1

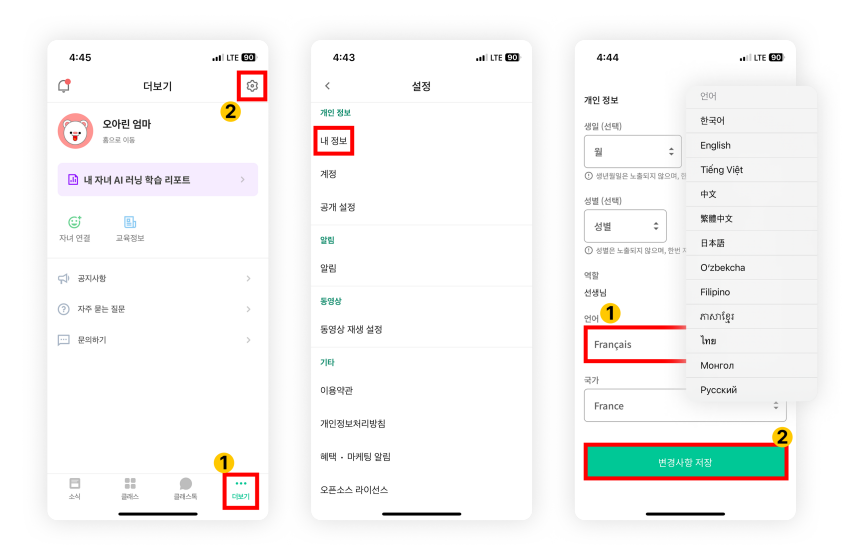

- लग इन गरसिकेपछ,ि तलको [더보기] ट्याबमा क्लकि गर्नुहोस् र माथकिो दायाँपट्टरिहेको सेटङ्हिरू (गयिर व्हील) आइकनमा क्लकि गर्नुहोस्।
- व्यक्तगित जानकारीमा [내 정보] मेनुमा क्लकि गर्नुहोस्।
- तल स्क्रोल गर्नुहोस् र भाषा खण्डमा तपाईको मूल भाषासँग सम्बन्धति भाषा सेट गर्नुहोस्। (जस्तै अंग्रेजी)

## 1. Classting एप डाउनलोड गर्नुहोस् र कक्षामा प्रवेश गर्नुहोस्

#### ३. अनुवादति पाठ जाँच गर्नुहोस्

| < 3                                                      | 3학년 6반 | <                                                                                                    | 3학년 6반 | <                                                                                                    | 3학년 6반 |       |            |  |  |               |                |
|----------------------------------------------------------|--------|----------------------------------------------------------------------------------------------------|--------|----------------------------------------------------------------------------------------------------|--------|-------|------------|--|--|---------------|----------------|
| 선생님 전달사항! >                                              |        | 선생님 전달사항!                                                                                                    | >      | 선생님 전달사항! >                                                                                                    |        |       |            |  |  |               |                |
| 겨울 방학 전까지 함께 체크하기!                                       |        | 겨울 방학 전까지 함께 체크하기!           중           방법 22월 22월 0.9 1.52 (수정됨) - 5명 열음           *           *           *           *           *           *           *           *           *           *           *           *           *           *           *           *           *           *           *           *           *           *           *           *           *           *           *           *           *           *           *           *           *           *           *           *           *           *           *           *           *           *           *           *           *           *           *           *           * |        | Change language<br>Please select a language to translate<br>the post into.<br>English<br>可Tiếng Việt<br>・ Tiếng Việt<br>・ 中文<br>、 緊想中文<br>・ 日本语<br>・ O'źbekcha |        |       |            |  |  |               |                |
| ♥ 12월 22일 오후 1:52 (수정됨) · 5명 읽음                          |        |                                                                                                    |        |                                                                                                    |        |       |            |  |  |               |                |
| 제 Translation                                            |        |                                                                                                    |        |                                                                                                    |        |       |            |  |  |               |                |
| <ul> <li>인플루엔자 관리 지침에 따른 등교중지 케이스</li> <li>확인</li> </ul> |        | Abschlussalbum 2022                                                                                                    |        |                                                                                                    |        |       |            |  |  |               |                |
| 기울철 에너지 절약 캡페인 지속                                        |        | gemäß den Richtlinien zur<br>Gröpebehandlung<br>Winter-Energiesparaktion geht weiter<br>그 2022학년도 출입앨범비 납부<br>인물루엔자 관리 지침에 따른 등교증지 키이스<br>확인<br>기정불 에너지 절약 행파인 지속                                                                                                    |        |                                                                                                    |        |       |            |  |  |               |                |
|                                                          |        |                                                                                                    |        |                                                                                                    |        |       |            |  |  |               | Cancel Save    |
|                                                          |        |                                                                                                    |        |                                                                                                    |        | Ö     | ⊘ ?        |  |  | 2月1日2日にもから2月1 | - 用本告任 - 环境保持组 |
|                                                          |        |                                                                                                    |        |                                                                                                    |        | 至아요 1 | 황인했어요 어려워요 |  |  | 清理活动的经历       | 5,忽ち万日公环境味炉你   |

- तपाईले श्रीर्षमा [View/Remove Translation] मा क्लकि गरेर शक्षिक (सूचना बोर्ड, घोषणा, असाइनमेन्ट, सामान्य पोस्ट) द्वारा पोस्ट गरएका वभिन्नि पोस्टहरू जाँच गर्न सक्नुहुन्छ।
- मूल पाठ अनुवादति लेखको तल फेला पार्न सकनि्छ।
- यद तिपाइँलाई अनुवाद गर्न भाषा परविर्तन गर्न आवश्यक छ भने, तपाइँ यसलाई माथकोि [Change Language] बटन मार्फत परविर्तन गर्न सक्नुहुन्छ।

### धन्यवाद

૨૦૨5. ૨.